# 엔직 (NGIC) 웹사이트

사용자 가이드(User Guide)

Version 1.0 [ 2012. 3. 24 ]

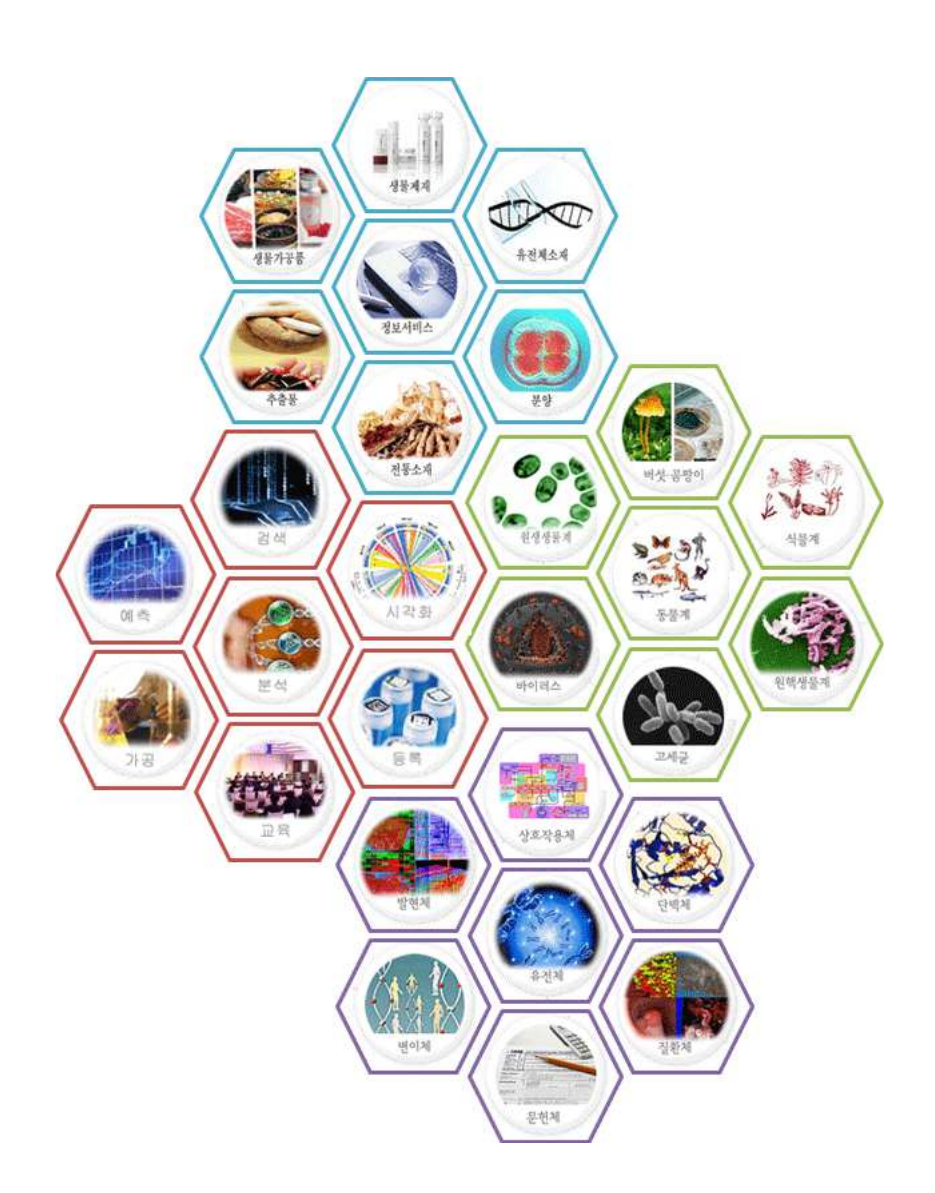

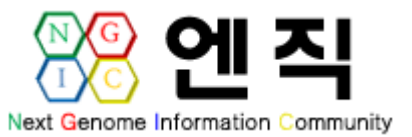

목 차

1. 엔직 (NGIC) 구축 배경 1 2. 엔직 (NGIC) 메뉴 구성 1 2.1. 웹페이지 레이아웃 1 2.1.1. 메인화면 1 2 2.1.2. 상위메뉴 2.2. 회원가입 3 2.2.1. 회원가입, ID/Password 찾기 3 2.2.2. 회원정보 변경, 회원탈퇴, 비밀번호 변경 4 2.3. 검색마당 5 2.3.1. 상세검색 5 2.3.2. 통합검색 5 2.3.3. 생물종 검색 6 2.4. 알림마당 7 2.4.1. 공지사항 7 2.4.2. 연구동향 8 2.5. 컨텐츠마당 9 2.5.1. NGIC 컨텐츠 9 2.5.2. GSSHIN 컨텐츠 9 2.6. 교육공간 10 2.6.1. 세미나 및 포럼 10 2.7. 고객센터 11 2.7.1. FAQ 11 2.7.2. Q&A 12 2.8. NGIC 13

## 1. 엔직 (NGIC) 구축 배경

엔직(NGIC) 시스템은 『 엔직 』 이라는 회사에 대한 소개와 궁극적으로 추구하는 기업가치 인 "생명의 소중한 마음과 도전적인 정신으로 유한한 생명연구자원정보에서 무한한 고객의 가 치 행복을 창출해 나가는 것이다."을 널리 알리고, 구축된 웹사이트에서 제공하는 주메뉴을 중 심으로 기능들을 자세하게 설명함으로써 일반 사용자들에게 정보를 제공하고자 이 매뉴얼을 작성해서 되었습니다.

# 2. 엔직 (NGIC) 메뉴 구성

#### 2.1. 웹페이지 레이아웃

2.1.1. 메인화면

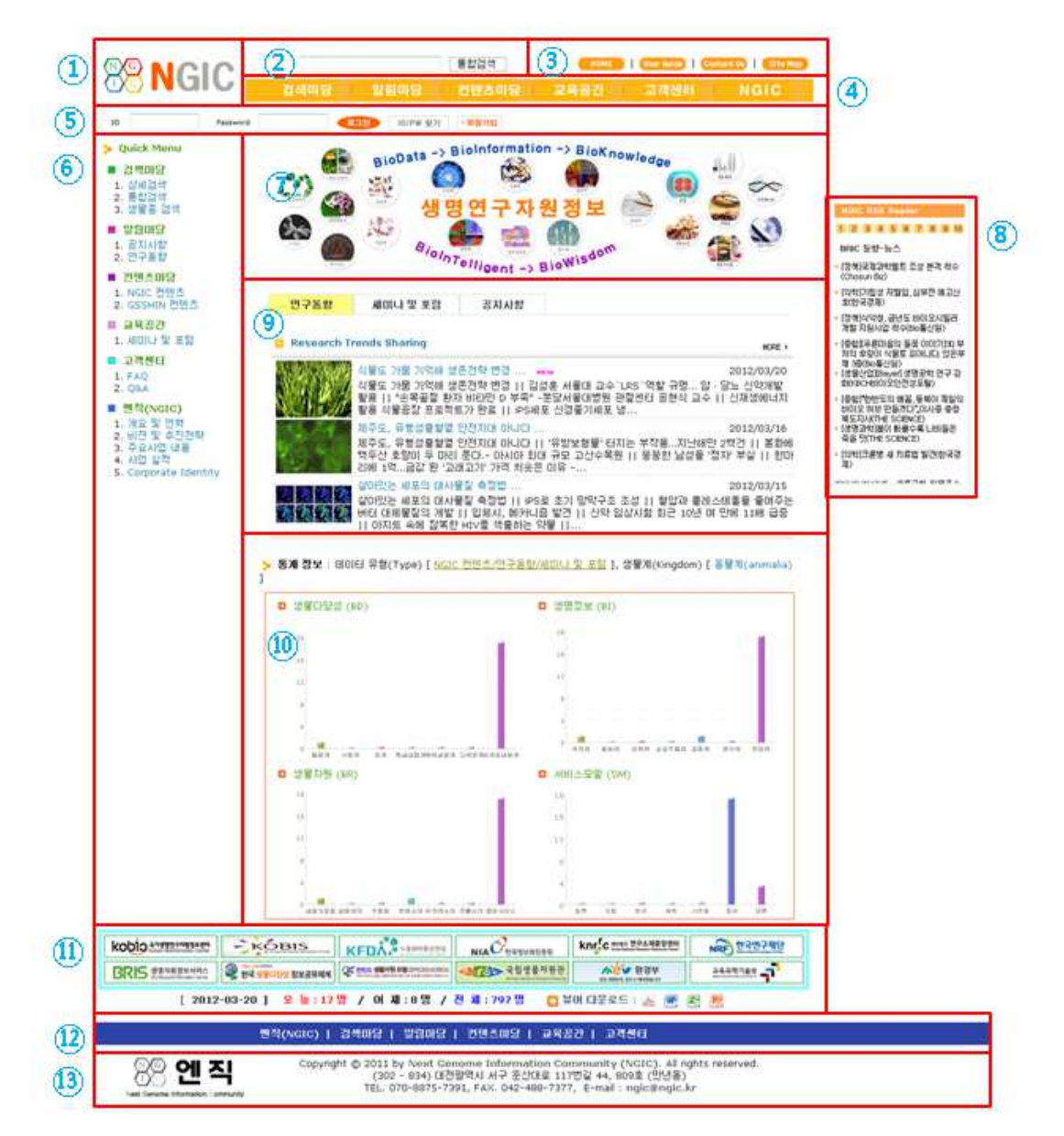

- ① 엔직(NGIC) 의 회사 심볼마크(Symbol Mark)와 로고타입(Logotype) 입니다.
- ② 통합검색 기능으로써 NGIC 컨텐츠/연구동향/세미나 및 포럼, 공지사항/Q&A 게시판 /GSSHIN 컨텐츠의 시스템 전체 정보를 대상으로 검색을 진행합니다.
- ③ 엔직(NGIC) 웹사이트의 상위메뉴로써 HOME, User Guide, Contact Us, Site Map 으로 구 성을 되어 있습니다.
- ④ 엔직(NGIC) 웹사이트의 주메뉴로써 검색마당, 알림마당, 컨텐츠마당, 교육공간, 고객센터, NGIC 으로 총 6가지 메뉴로 구성이 되어 있습니다.
- ⑤ 엔직(NGIC) 웹사이트에 ID(E- mail) 와 Password를 입력해서 로그인/아웃 기능과 회원가입 하거나 ID/Password을 찾는 기능으로 구성되어 있습니다.
- ⑥ 엔직(NGIC) 웹사이트의 주메뉴와 부메뉴를 계층구조로 보여주는 공간입니다.
- ⑦ 엔직(NGIC) 웹사이트의 메인이미지로써, 엔직(NGIC)에서 추구하는 가치를 이미지화해서 나타내었습니다.
- ⑧ 외부 생명연구자원 웹사이트에서 제공하는 RSS (Really Simple Syndication) 서비스를 엔 직(NGIC) 웹사이트에서 확인할 수 있는 공간입니다.
- ⑨ 엔직(NGIC) 웹사이트에서 제공하는 최근에 등록된 연구동향, 세미나 및 포럼, 공지사항 정 보를 보여주는 공간입니다.
- ⑩ 엔직(NGIC) 웹사이트에서 서비스는 데이터를 집계해서 각각의 유형별로 그래프화해서 보여줍니다.
- ① 생명연구자원 관련 연구기관의 웹사이트로 연결되는 배너들과 엔직(NGIC) 웹사이트에 접
   속한 건수에 대한 정보를 보여주고, 각종 문서를 볼 수 있는 프로그램을 제공합니다.
- ⑫ 엔직(NGIC) 웹사이트의 주메뉴를 하단에 재배치하여 연결시켜 놓았습니다.
- 13 엔직(NGIC, Next Genome Information Community) 의 회사 주소와 전화번호, 팩스번호, 웹사이트 담당자 E- mail 정보를 제공합니다.

|                                            |           |                                    | < #00700          |                                                                             |                                                     |                                                                       | Passaure         | (11) olare 21                | + 808.202     |                                                                                     |                                                     |
|--------------------------------------------|-----------|------------------------------------|-------------------|-----------------------------------------------------------------------------|-----------------------------------------------------|-----------------------------------------------------------------------|------------------|------------------------------|---------------|-------------------------------------------------------------------------------------|-----------------------------------------------------|
| Colck Menu                                 | > StieMap | C DIAMONTS 1                       | r daburar         |                                                                             | HIS SCHEEP 3                                        | <ul> <li>Grant Mente</li> </ul>                                       | Contact U        | 2                            |               |                                                                                     |                                                     |
| 20000<br>200500<br>20050<br>20050<br>20050 |           | 82/214<br>2142/4                   | 문자//1<br>연구분:     |                                                                             | 460: 2023<br>460: 2023                              | <ul> <li>방영초대학</li> <li>강영초대학</li> <li>강영초대학</li> <li>강영종대</li> </ul> | 1.00             | ł                            |               | ) 기차학 자하철 (UBA                                                                      |                                                     |
| mn(Note)                                   | 1         |                                    | 2                 | 3                                                                           |                                                     | <ul> <li>Bit(vale)</li> </ul>                                         | - Maria          |                              |               | (지역(대전) 하지 -> 대전역<br>부정시역 하지 -> 3전율구설<br>도 경과 (지도함조)                                | (도시함도) 송자 ~<br>나와서 도보로 20                           |
|                                            |           | [ 교육권간 ]<br>제미나 및 보험               | [ 고려분리<br>[ 440   | 1                                                                           | [NOIC]<br>地区型 (24)                                  |                                                                       | * @              |                              | enter d       | 대전배소 이용시                                                                            |                                                     |
|                                            |           |                                    | 5                 | 6                                                                           | MI전 및 수당전학<br>주요시간 대표<br>사진 설학<br>Corporate Merchty |                                                                       | ven<br>ven       |                              |               | 8박원왕네거리의 국립운영과<br>15(104번, 301번, 318번, 6<br>, 911번, 918번)를 유하해서<br>M 도보로 5분합도 경과(지) | 박관 방향으로 대한<br>04번, 605번, 701<br>( 서구보건소해 81<br>토립조) |
|                                            |           | 1                                  |                   | La franciscom                                                               |                                                     |                                                                       | 100 MAR          | nere and                     |               | › 사용 고속해소(경부선) 이                                                                    | 84                                                  |
|                                            | - KOUIS   | KEDÁ.                              | NIAC CONTROL      | Krace mental                                                                | NHAN TARAN                                          |                                                                       | <b>常台初州田市</b> 14 | 0                            |               | ·····································                                               | )에서 정부대전성서                                          |
|                                            | ≣≋(Nato)  | 1 2403 1 2393                      | 1 202201 -        | 1887   2750                                                                 | 1                                                   |                                                                       | ton -            | aviation<br>Lances<br>Robert |               | 2부간)행 고유버스 승가(24)<br>IC 용과) -> 대전 예술의 전<br>5분장도 경과 (지도함조)                           | 간 강과, 호낭간 북<br>당 방향으로 도보로                           |
| 88 엔 조                                     | Cop)      | (302 - 834) 082<br>TEL 070-0878-75 | 91, FAX, 042~488- | t Community (NGIO), Al<br>I 117번길 44, 00k호 (안년용<br>7377, E-mail   ngic@ngio | ingnits reserved.<br>6)<br>c.kr                     | kobio ermente                                                         | e zkôms          |                              | d             | knrfe on transport                                                                  |                                                     |
|                                            |           |                                    |                   |                                                                             |                                                     | HOUTO LAS MALAS                                                       |                  | KFUA.                        | HIAC PETERITI | Contractor (1) And the Designation of the                                           | magazin                                             |

#### 2.1.2. 상위메뉴

- ① 엔직(NGIC) 웹사이트의 상단에 Site Map 메뉴에 해당되며, 전체 메뉴들에 대한 목록이 테 이블형식으로 보내줍니다.
- ② 엔직(NGIC) 의 회사로 찾아오는 길에 대한 설명을 텍스트와 지도상에 표시 하였습니다.

### **2.2.** 회원가입

2.2.1. 회원가입, ID/Password 찾기

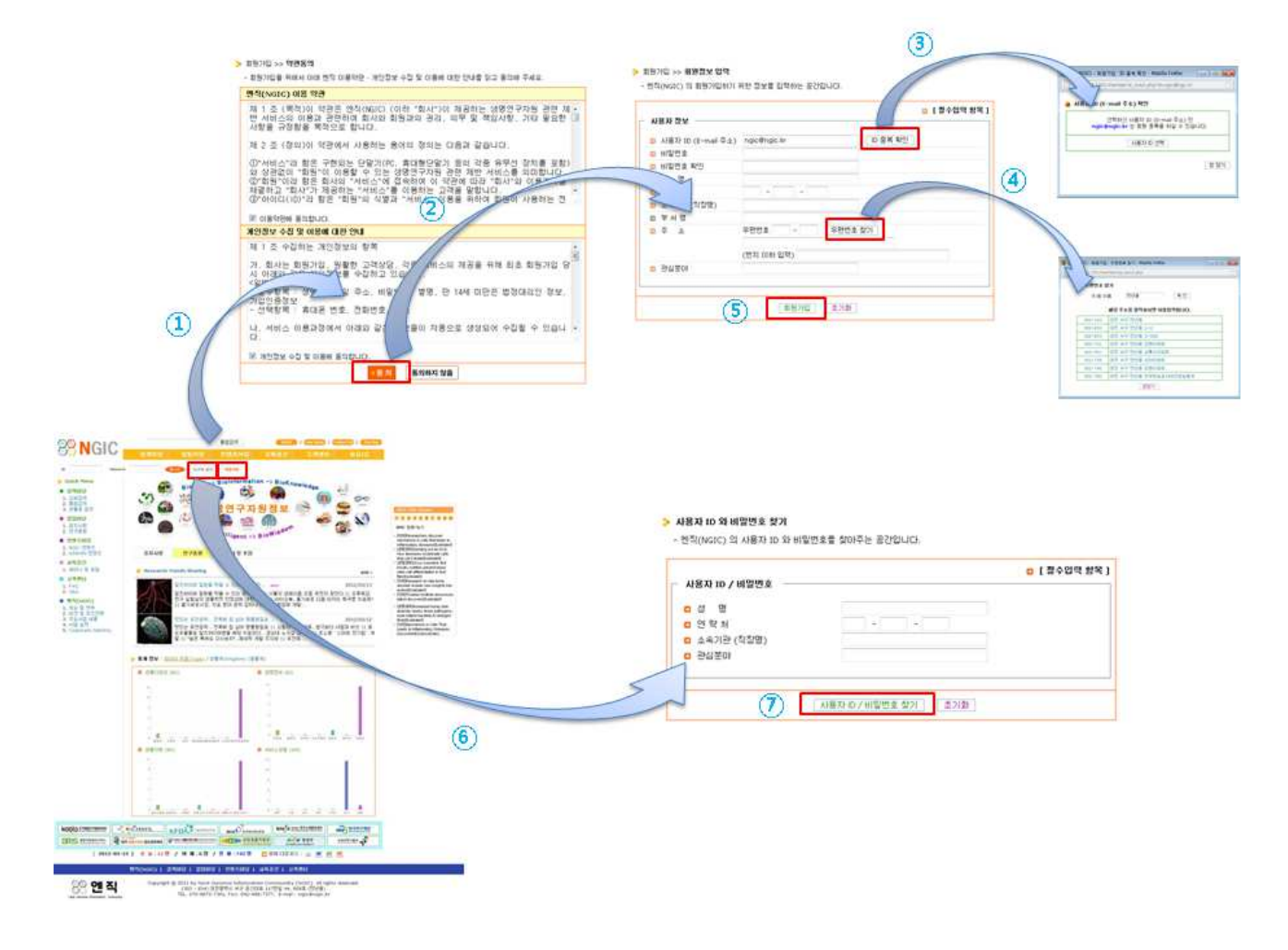

- ① 상단의 로그인/아웃 부분에 있는 "회원가입" 버튼을 클릭합니다.
- ② 엔직(NGIC) 웹사이트의 회원가입에 관한 "엔직(NGIC) 이용약관"과 "개인정보 수집 및 이용에 대한 안내"에 동의한다고 선택한 후에 "동의" 버튼을 클릭합니다. 만약에 "엔직 (NGIC) 이용약관"과 "개인정보 수집 및 이용에 대한 안내"에 동의하지 않을 경우에 회원가입을 할 수 없습니다.
- ③ 엔직(NGIC) 웹사이트의 회원가입에 필요한 여러 항목이 보여지는 화면으로 이동하는데, 먼 저 E- mail 형식의 사용자 ID을 입력한 후, 반드시 "ID 중목 확인" 버튼을 클릭하면, 사용자 가 입력한 사용자 ID 에 대한 중복검사을 진행해서 유요한 사용자 ID 이면 회원등록이 가능 하다고 메시지가 보여지고, "사용자 ID 선택" 버튼을 클릭하면 됩니다. 만약에 입력한 사용 자 ID가 중복되어 있으면, "현재 사용중"이라는 메시지가 보여지고, 새롭게 사용자 ID을 입 력해서 재검색을 하면 됩니다.

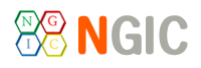

- ④ 회원가입을 원하는 사용자의 주소에 해당하는 우편번호를 입력하기 위해서 "우편번호 찾 기" 버튼을 클릭하면, 구/동명으로 검색해서 해당되는 주소를 선택하면 됩니다.
- ⑤ 엔직(NGIC) 웹사이트의 회원 가입을 위한 항목을 입력한 후에 "회원가입" 버튼을 클릭해서 회원가입 절차를 완료하게 됩니다.
- ⑥ 엔직(NGIC) 웹사이트에 가입한 사용자 ID 와 Password을 잊어버린 경우에는 상단의 로그 인/아웃 부분에 "ID/PW 찾기" 버튼을 클릭하도록 합니다.
- ⑦ 엔직(NGIC) 웹사이트에 회원가입할 때, 입력한 정보에서 성명/연락처/소속기관/관심분야을 입력해서 "사용자 ID/PW 찾기" 버튼을 클릭하면, 사용자 ID 와 새롭게 생성된 Password을 사용자에게 알려줍니다.

#### 2.2.2. 회원정보 변경, 회원탈퇴, 비밀번호 변경

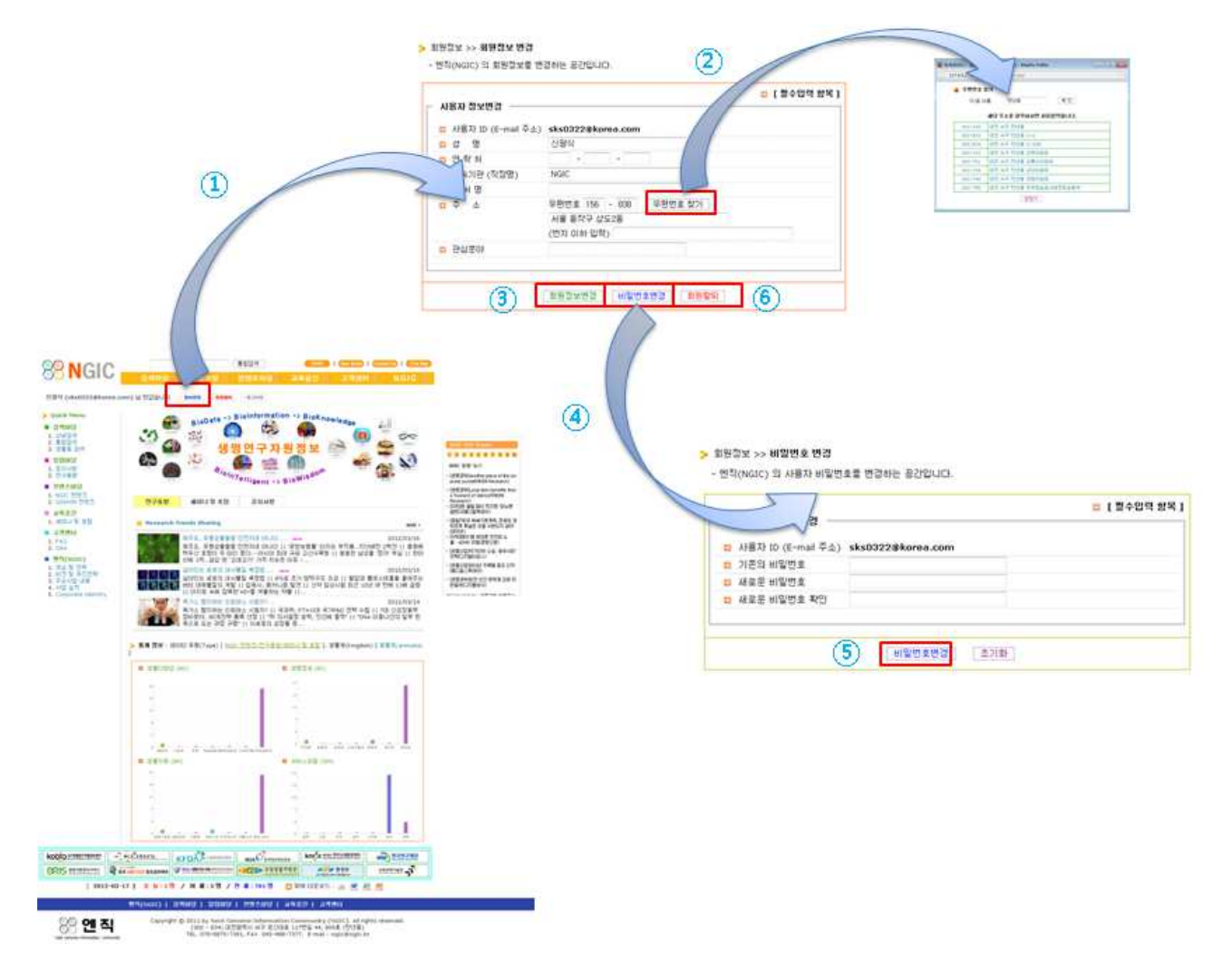

- 엔직(NGIC) 웹사이트에 로그인한 상태에서 회원정보를 변경하기 위해서 상단의 "정보변 경" 버튼을 클릭합니다.
- ② 엔직(NGIC) 웹사이트에 가입할 때, 입력한 정보가 보여지고, 여기에서 변경하고자 하는 항 목을 수정하도록 합니다. 그리고, 사용자의 주소에 해당되는 우편번호를 변경하기 위해서 "우편번호 찾기" 버튼을 클릭해서 구/동명 으로 검색해서 주소를 선택합니다.
- ③ 변경하고자 하는 사용자 정보를 수정 완료한 후에 "회원정보변경" 버튼을 클릭합니다.

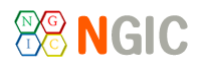

- ④ 엔직(NGIC) 웹사이트에 로그인한 사용자의 비밀번호를 변경하고자 "비밀번호변경" 버튼을 클릭합니다.
- ⑤ 비밀번호를 변경하기 위해서 기존의 비밀번호를 입력한 후에 새로운 비밀번호를 입력하고,
   "비밀번호변경" 버튼을 클릭합니다.
- ⑥ 엔직(NGIC) 웹사이트에 가입한 사용자가 탈퇴하기 위해서 "회원탈퇴" 버튼을 클릭합니다.

#### **2.3.** 검색마당

2.3.1. 상세검색

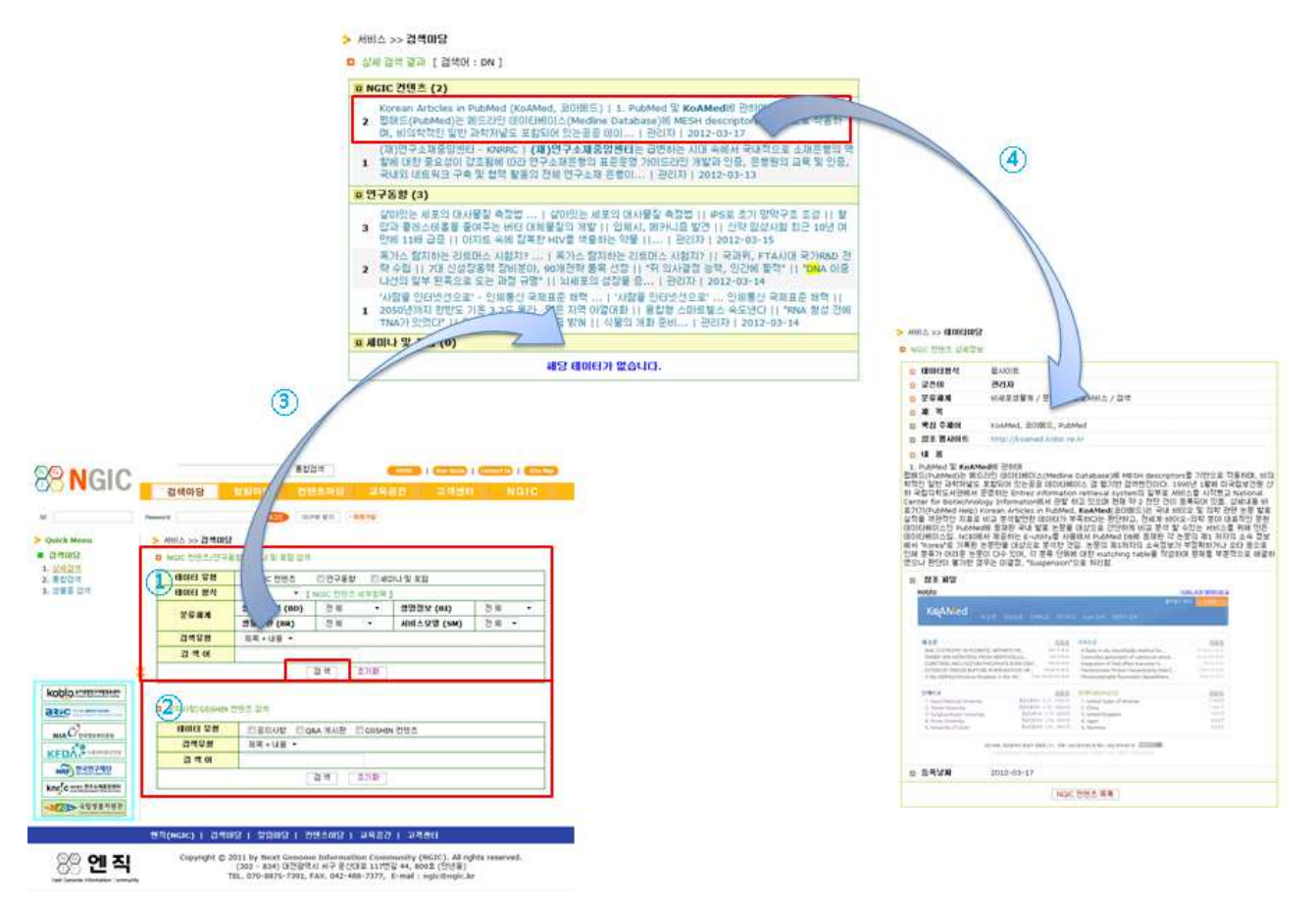

- ① 엔직(NGIC) 웹사이트에서 분류체계별로 등록된 NGIC 컨텐츠, 연구동향, 세미나 및 포럼을 대상으로 제목과 내용에 대해서 검색을 진행합니다.
- ② 엔직(NGIC) 웹사이트에서 공지사항, Q&A 게시판, GSS 컨텐츠을 대상으로 제목과 내용에 대해서 검색을 합니다.
- ③ 1번과 2번 검색형태에서 검색어를 입력하고, "검색" 버튼을 클릭하면 해당 검색어에 대해 서 노란색으로 하이라이트 되어서 보여집니다.
- ④ 검색결과 목록에서 해당 항목을 클릭하면, 상세정보가 보여집니다.

2.3.2. 통합검색

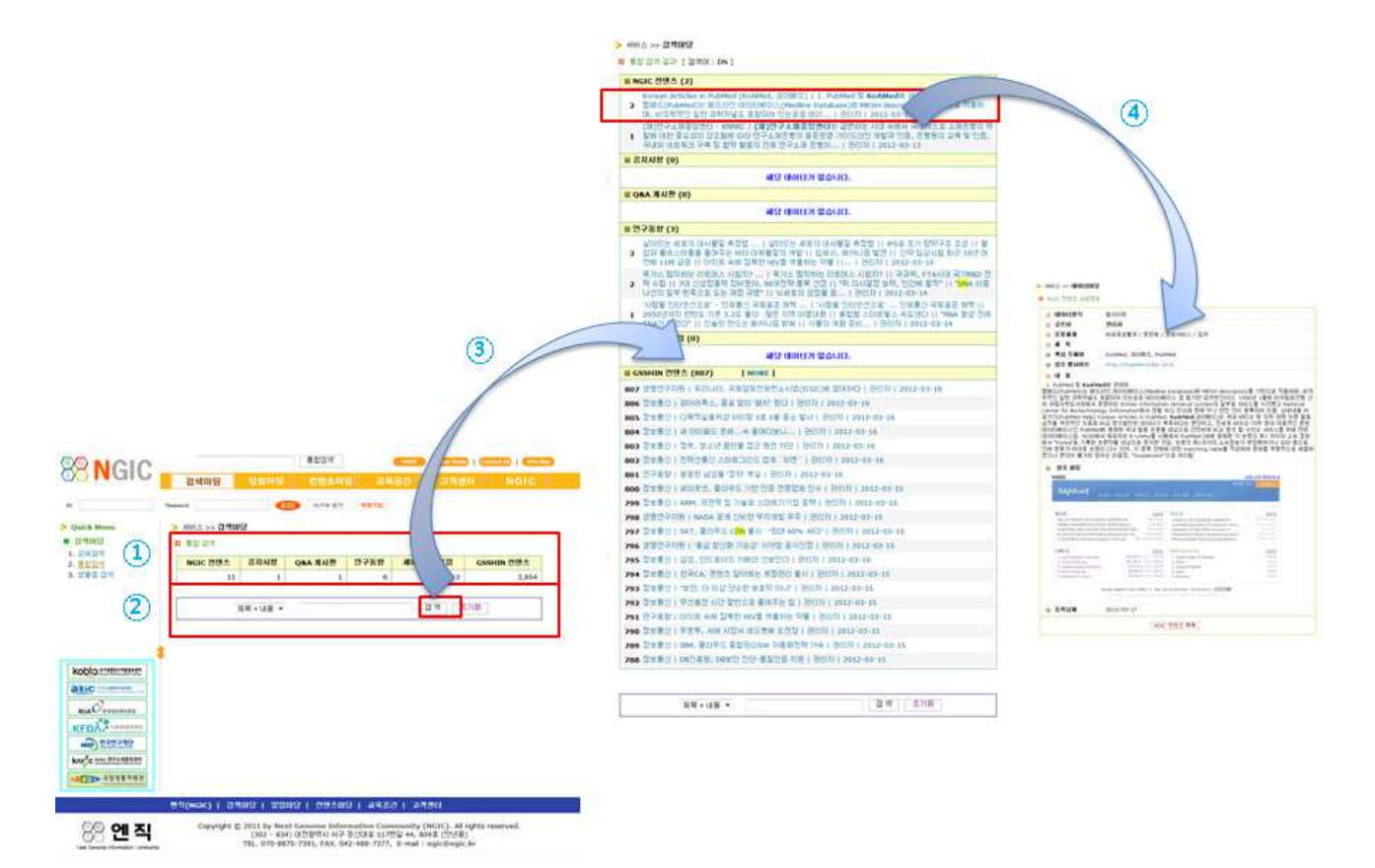

- ① 엔직(NGIC) 웹사이트에서 등록된 컨텐츠에 대한 건수를 데이터 유형별로 보여줍니다.
- ② 엔직(NGIC) 웹사이트에서 제공하는 컨텐츠을 대상으로 제목과 내용에 대해서 검색을 합니다.
- ③ 검색하고자 하는 단어을 입력하고, "검색" 버튼을 클릭하면 등록된 모든 컨텐츠에 대해서 검색한 결과를 보여지게 되고, 해당 검색어는 노란색으로 하이라이트 되어서 보여집니다.
   ④ 검색결과 목록에서 해당 항목을 클릭하면, 상세정보가 보여집니다.

2.3.3. 생물종 검색

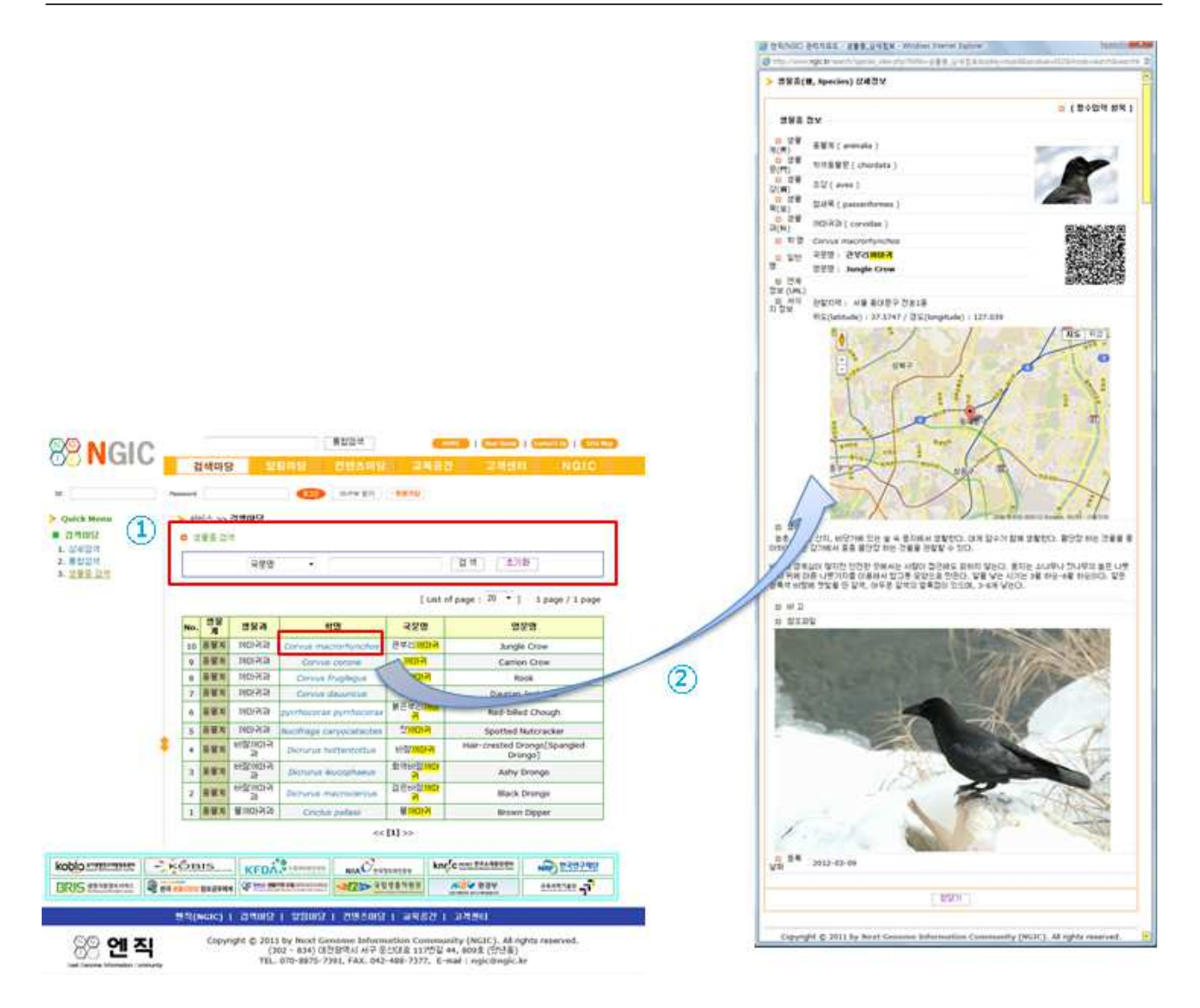

- 엔직(NGIC)에서 서비스는 생물종을 검색하는 기능으로써, 국문명 / 영문명 / 학명/ 국문 과 (科)명/ 관찰지역/ 생태정보를 대상으로 검색을 진행합니다.
- 생물종 검색의 초기 목록이나 검색결과 화면에서 학명을 클릭하면, 해당 생물종에 대한 상세 정보를 볼 수 있습니다.

### **2.4.** 알림마당

2.4.1. 공지사항

| O NGIC                                 | · · · · · · · · · · · · · · · · · · ·                                                 | A 王朝御府 NOIC                        |                                                                | -214013<br>-214013                   | 알림마당 원원으다응<br>(4879 97) · 887(P)            | 교육공간 고                    | 해변터 NG  |
|----------------------------------------|---------------------------------------------------------------------------------------|------------------------------------|----------------------------------------------------------------|--------------------------------------|---------------------------------------------|---------------------------|---------|
| Quick Menu<br>발명에당<br>- 문지시발<br>- 인구동화 | <ul> <li>2 加速設計 25009</li> <li>2 計画部 (Notice &amp; News)</li> <li>2 Antice</li> </ul> | List of page 10 = 1 1 page (1 page | <ul> <li>第300</li> <li>1. 第300 第</li> <li>2. 27 第 2</li> </ul> | O BILLOW (Notice &     O Notice View | a<br>tares)                                 |                           |         |
|                                        | <ul> <li>         ・         ・         ・</li></ul>                                     | BSIN 2012/03/09                    |                                                                | 요 물쓴이                                | 관리자                                         |                           |         |
|                                        |                                                                                       |                                    |                                                                | 요 제 책                                | 변칭(NGIC) 봄베이지 오픈                            |                           |         |
|                                        |                                                                                       | 11>>                               |                                                                | 는 작품 변수소                             | 변약, NGIC, Atel스<br>http://192.168.0.4/efore | atom/notice_lat_php/intit | a=급지사함= |
|                                        | (2) L                                                                                 |                                    |                                                                | 048                                  | contentwinformation                         |                           |         |
|                                        |                                                                                       |                                    | providence of the local data                                   |                                      | CLINSMA 2 RM                                |                           |         |
| ODIO **********                        |                                                                                       |                                    | kobio torrationer                                              | 지속했으로 컨텐츠를                           |                                             |                           |         |
| Ric                                    |                                                                                       |                                    | 3310                                                           | 제속학으로 업그레드램<br>초가전으로 시스템을            | 한 전병할 예정이고,<br>개방에서 AND스럽겠고 합니다.            |                           |         |
| 0                                      |                                                                                       |                                    | un Communa                                                     | V2로 방문 관심 부탁                         | ISBUD.                                      |                           |         |
| NIAC STRUME                            |                                                                                       |                                    | KEDA                                                           | 85(Nest) 280                         | F: Gwangsill, Ohm                           |                           |         |
| C 626380                               |                                                                                       |                                    | NEC TRADING                                                    | 0 284                                | 319                                         |                           |         |
| aste um Desseren                       |                                                                                       |                                    | knrfg mer Transum                                              | □ 등록날와                               | 2012-03-09                                  |                           |         |
| 123> 45 48 49 49 49                    |                                                                                       |                                    |                                                                |                                      | 2 H                                         | 8.1                       |         |
|                                        | White a second research restaurch                                                     | 1 20 23 - 20 40                    |                                                                | 명력(NGIC)   경색대                       | 9   9209   29409                            | 24221 27550               |         |

- ① 엔직(NGIC) 웹사이트에서 공지사항 정보를 알려주는 공간입니다.
- ② 공지사항에 대해서 제목과 내용을 대상으로 검색이 가능합니다.
- ③ 공지사항 목록에서 글제목을 클릭하면, 상세정보이 보여집니다.

2.4.2. 연구동향

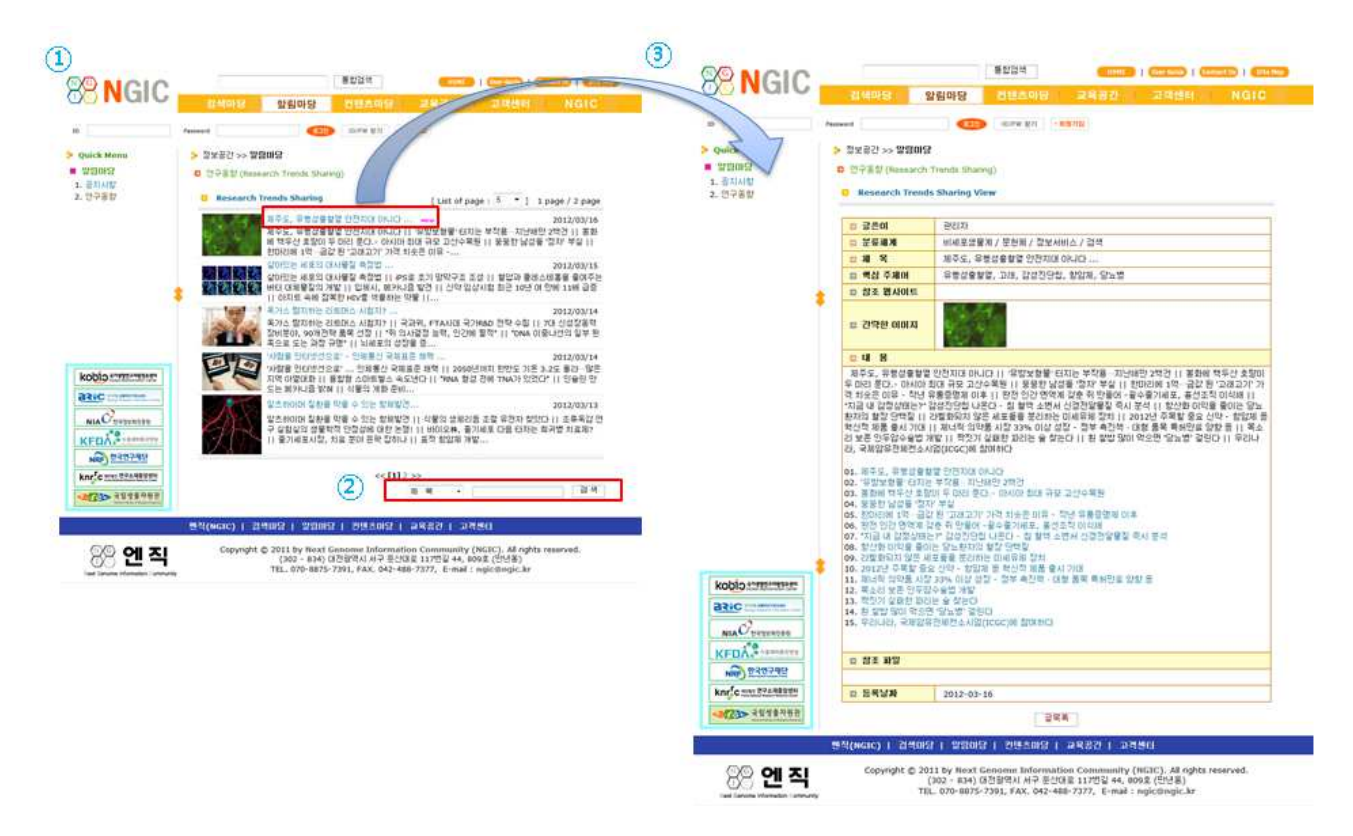

- ① 엔직(NGIC) 웹사이트에서 최신 연구동향에 대한 정보를 제공해 주는 공간입니다.
- ② 연구동향에 대한 제목과 내용을 대상으로 검색이 가능합니다.
- ③ 연구동향 목록에서 글제목을 클릭하면, 상세정보이 보여집니다.

## **2.5.** 컨텐츠마당

2.5.1. NGIC 컨텐츠

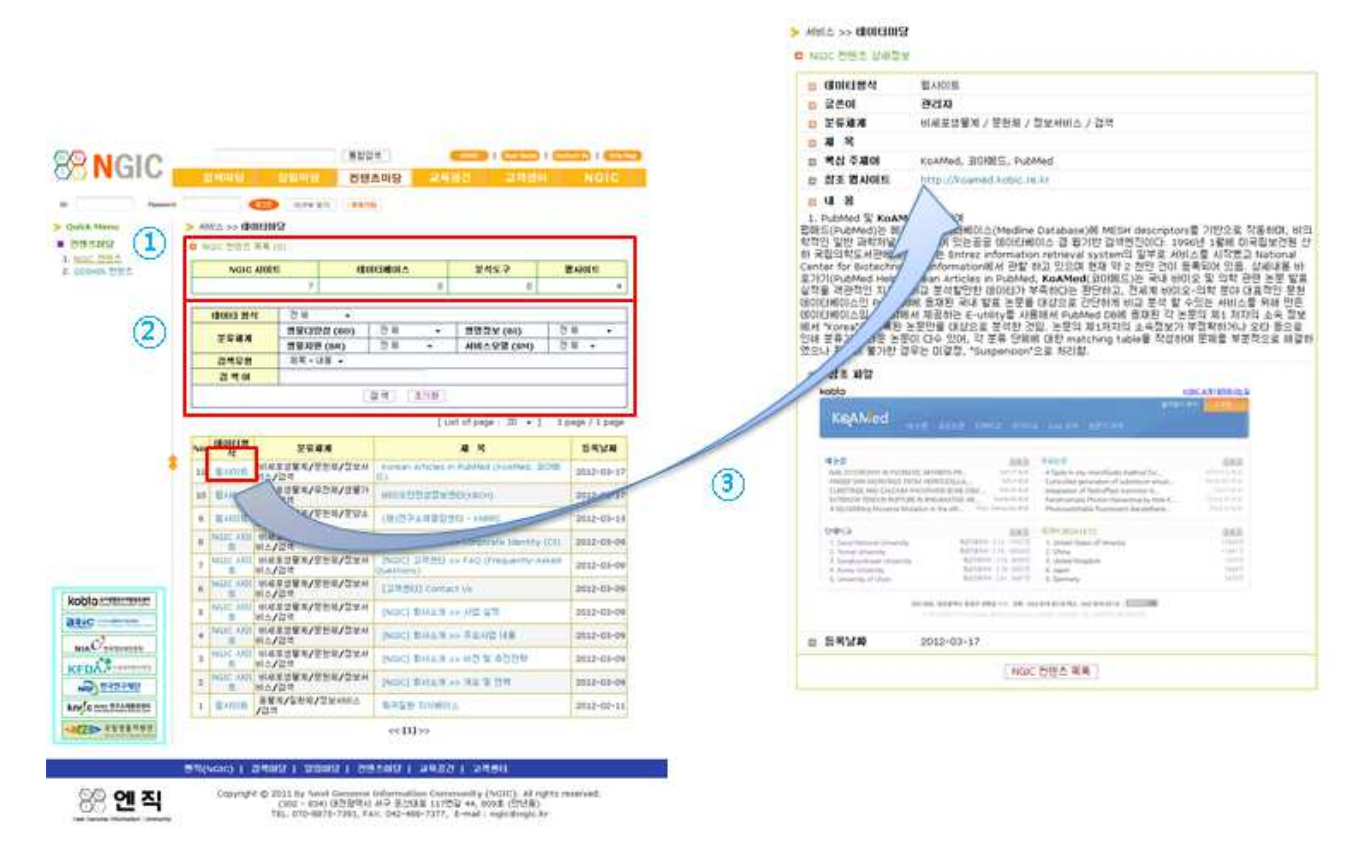

- ① 엔직(NGIC) 웹사이트에서 제공하는 NGIC 컨텐츠에 대한 등록 현황을 보여줍니다.
- ② NGIC 컨텐츠에 대한 데이터 형식, 분류체계, 제목이나 내용을 대상으로 검색을 할 수 있습니다.
- ③ NGIC 컨텐츠의 목록이나 검색 결과에서 데이터형식을 클릭하면 상세정보를 보여주고, 제목
   을 클릭하면 해당 컨텐츠 웹사이트로 연결이 됩니다.

2.5.2. GSSHIN 컨텐츠

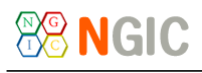

| ick Menu           | > AIBLE | : >> 80161288 | 1                          | . 100,000         |                     |                     |
|--------------------|---------|---------------|----------------------------|-------------------|---------------------|---------------------|
| 벤츠마담               | 0 055   | HIN 컨텐츠 팩트    |                            |                   |                     |                     |
| GIC 世纪点            |         | 성명연구자         | 20                         | 연구동향              | 연구논문                | 정보통신                |
|                    |         |               | 1,434                      | 1,113             | 224                 | 1,083               |
| 2                  |         | 전체            | <ul> <li>개목 • 내</li> </ul> | 18 •              |                     | 검색 초거화              |
| (2)                |         |               |                            | t i               | List of page : 20 🔹 | ] 1 page / 193 page |
| 9                  | No.     | 데미티형식         |                            | 加雪                |                     | 등록날政                |
|                    | 3854    | 생명면구자원        | 물연면 폐산이                    | ··별별·…·명품안구단지는    | <b>후은 위한 일*</b>     | 2012-03-16          |
|                    | 3853    | 영영연구재원        | "과학자가 국                    | 회의원 되면 왜 안되나      |                     | 2012-03-16          |
|                    | 3852    | 성병연구차평        | 국과위 FTAD                   | 비 맞는 P&D정책 수립계획   | withi               | 2012-03-16          |
|                    | 3851    | 생명인구차림        | 29. 2201H                  | 과 달분 식물이 있다? 봄이   | 분속 식말물              | 2012-03-16          |
| 1                  | 3850    | 생명인구차원        | 우리나라, 국                    | 채임유전체컨소사업(ICGC)   | ymi 알려하다            | 2012-03-16          |
|                    | 3849    | 민구홍향          | 친 알밭 많이                    | 먹으면 '당뇨방' 걸린다     |                     | 2012-03-16          |
|                    | 3848    | 연구동향          | 포켙 수술과                     | 전립선 양 발병의 연관성     |                     | 2012-03-16          |
|                    | 3847    | 연구봉황          | 특징기 실태왕                    | 비미리는 을 찾는다.       |                     | 2012-03-16          |
|                    | 3846    | 연구동향          | 목소리 보존                     | 인두압수술법 개발         |                     | 2012-03-16          |
|                    | 3845    | 생명인구차원        | 계약시험이 5                    | 이야오사발권에 엮어드는 이    | 12                  | 2012-03-16          |
|                    | 3844    | 생명인구차원        | *환방으로 신                    | 약 만들자" 비미오벤처 11년  | 년 노력 끝상             | 2012-03-16          |
|                    | 3843    | 생양연구자원        | 학신형 제막7                    | 이업, 비이오벤처로 가능     |                     | 2012-03-16          |
| bio anterestate    | 3842    | 설명인구차원        | 피너랑 의학물                    | 전 시험 33% 이용 성장    |                     | 2012-03-16          |
| Ol Cont David Colo | 3841    | 생명연구자원        | 2012년 주택                   | 발 중요 신약 - 발입제 풀 1 | 학산적 제품 좋시 기대        | 2012-03-16          |
| IC management      | 3840    | 연구율형          | 라발행되지 9                    | 실은 세로몰돌 환리하는 미사   | 非异酮 않치              | 2012-03-16          |
| A CHANNELLEN       | 3839    | 연구봉함          | <u>황산화 01억</u> 6           | 물이는 모도환자의 철장      | 단백질                 | 2012-03-16          |
|                    | 3838    | 생명인구자원        | "치금 내 검청                   | 성상태는 (** 김성진단철 나온 | O                   | 2012-03-16          |
| DV**               | 3837    | 민구동함          | 6500원 년 전                  | · 공룡 맞음 때 작은 포유류  | 삼촌 비결은!             | 2012-03-16          |
| HRF) 한국민구제단        | 3836    | 연구동창          | *보유류 조직                    | 개생 가능한 제 원리 찾았    | C)*                 | 2012-03-16          |
| C 1011 07448294    | 3835    | 연구봄함          | 방장 인간 면                    | 역계 갖춘 취 만들어       |                     | 2012-03-16          |

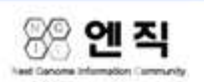

Copyright © 2011 by Next Genome Information Community (NGIC). All rights reserved. (302 - 834) 대전광역시 서구 운산대로 117번갈 44, 809호 (만년동) TEL 070-8875-7391, FAX. 042-488-7377, E-mail : ngic@ngic.kr

- ① 엔직(NGIC) 웹사이트에서 제공하는 GSSHIN 컨텐츠에 대한 등록 현황을 보여줍니다.
- ② GSSHIN 컨텐츠에 대한 데이터 형식과 제목이나 내용을 대상으로 검색을 할 수 있습니다.
- ③ GSSHIN 컨텐츠의 목록이나 검색 결과에서 데이터형식이나 제목을 클릭하면 해당 컨텐츠 웹 사이트로 연결이 됩니다.

## **2.6.** 교육공간

2.6.1. 세미나 및 포럼

| Passant .                                   | INTE NT INTE                                                 |                        | INTER >> ALOIN 1                       | 2 2 12                                                                                                    |
|---------------------------------------------|--------------------------------------------------------------|------------------------|----------------------------------------|----------------------------------------------------------------------------------------------------|
| wick Menu                                   | > 교육공간 >> MOILI 및 포함                                         | < 1                    | Saminar & Parant                       |                                                                                                    |
| 品句(2) · · · · · · · · · · · · · · · · · · · | B Seminar & Forum                                            | 1. 1007 412            | Baminar & For                          | sam View                                                                                                    |
| Contraction of the                          | B Seminar & Forum                                            |                        | Condition will be                      |                                                                                                    |
|                                             |                                                              |                        |                                        |                                                                                                    |
|                                             | · 성도로 고려한 DD 보면 되지요 전력 및 일반 ~ 2012/04-12 편리자 2012/03/16      |                        |                                        | 응용함보 활용되면 참백 및 우수사용 실명할 안내 - 2012 03.02                                                                                                    |
|                                             | - EC0 (1006) AE2/ PERIA 2012 - 2013 01 79                    |                        | @ 백성 주제야                               | ##\$¥                                                                                                    |
|                                             | · 프로프로 분용시는 과제 및 수수시에 실패할 단요 - 2012/02/18 연리사 2012/03/14     | •                      | D 27.5 28 ADD151                       | https://www.ppc.or.or.kr/canter/https://www.jpp?id=3604&ppage=16<br>peart74.py=affaraarthword=5eccl+10                                                                                                    |
|                                             | é<[1]>>                                                      |                        | = 4 8                                  |                                                                                                    |
|                                             | N N - 2H                                                     |                        | · 문사명 : 공공업보 함<br>및 Al : 2012; 3, 22(4 | (第21時) 空時 安 早年(A)時 信望前<br>号) 明智, 13:30 ~ 17:30                                                                                                    |
| mention cido.                               |                                                              |                        | 정 쇼 : 한국양보화진불<br>수 집 : 변화인건부           | (H(H)) 和时间22                                                                                                    |
| Nic                                         |                                                              |                        | 주 관 : 환국합보회전용<br>후 원 : 국가 DB 포함.       | (% (NLA)<br>영산G/문동봉부, 한국공개1/W성화, 1인왕조기업성 화, 스마트개발자법화, 표준문공입육                                                                                                    |
| nu Connerte                                 |                                                              |                        | 3 오픈거로나의                               |                                                                                                    |
| 100 - 100                                   |                                                              |                        | 사건문제 : [ 1943                          |                                                                                                    |
| C HOAT                                      |                                                              |                        | C HE NU                                |                                                                                                    |
| HEP DECEMBER                                |                                                              |                        | TUTIN                                  |                                                                                                    |
| UNIC HALFALARSES                            |                                                              |                        | 00 GT                                  | 22/12/24 X + - /48/2024                                                                                                    |
| ·····································       |                                                              |                        | 2012. 3. 22(4                          |                                                                                                    |
|                                             |                                                              |                        | A. Same                                | The second second secon |
|                                             | 변역(NOIC)   검색매달   알림마달   컨텐츠마음   교육용견   고객센터                 |                        | 1000000 2000                           | AVAILABLE MADE REAL AND AND AN AREA AND AREA AND AN ANALY AND AN AREA AND AN AREA AND AND AND AND AND AND AND AND AND AN                                                                                                    |
|                                             |                                                              |                        | 응용과 인간에 시간 /<br>10000 전에진 844          | 유부하고, 공공업체법 개업 및 환호한 부수사에당을 공유하여 공공업체 개압 보호에 관한 유용가관들의<br>후 수사장의 공공에서 방유되는 10억 및 Social United 개요(Price)                                                                                                    |
| 응 엔 직                                       | (202 - 834) 대전함면시 서구 분선대로 117연급 44, 609호 (전년품)               |                        | HATE BARRES                            | 25 pag weight)                                                                                                    |
| last Danuma information Listenuelly         | TEL_070+8875-7392, FAX. 042-488-7377, E-mail: nginilongic.kr |                        | 0 94/48                                |                                                                                                    |
|                                             |                                                              |                        | 10.0                                   | 49254                                                                                                    |
|                                             |                                                              |                        |                                        | BABARDERONAL                                                                                                    |
|                                             |                                                              |                        |                                        | ABANDNII ABMOLINI                                                                                                    |
|                                             |                                                              | kohio entrement        | 2.5                                    | 2012 3. 22(4), 14 00 - 17(30                                                                                                    |
|                                             |                                                              | and the second         | - 5494                                 | · 공공동의 의료가진(중앙풍동가진· 가지하 공공가진)의 공공동의 실장의                                                                                                    |
|                                             |                                                              |                        |                                        | 2012 24 2424 32 24 4 2 28 14 2                                                                                                    |
|                                             |                                                              | NIA C TETETETE         | * 4154                                 | A R MARK CAR CORA Desire A La LAR & RECORD 2 From                                                                                                    |
|                                             |                                                              | KEDA.                  |                                        | 从包括南南省内州                                                                                                    |
|                                             |                                                              | New Date of the second | 0 25114                                | 2012-02-14                                                                                                    |
|                                             |                                                              |                        |                                        | 1944                                                                                                    |

- 엔직(NGIC) 웹사이트에서 최근에 개최되는 세미나 및 포럼에 대한 정보를 제공해 주는 공간 입니다.
- ② 세미나 및 포럼에 대한 제목과 내용을 대상으로 검색이 가능합니다.
- ③ 세미나 및 포럼 목록에서 글제목을 클릭하면, 상세정보이 보여집니다.

### **2.7.** 고객센터

2.7.1. FAQ

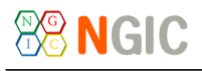

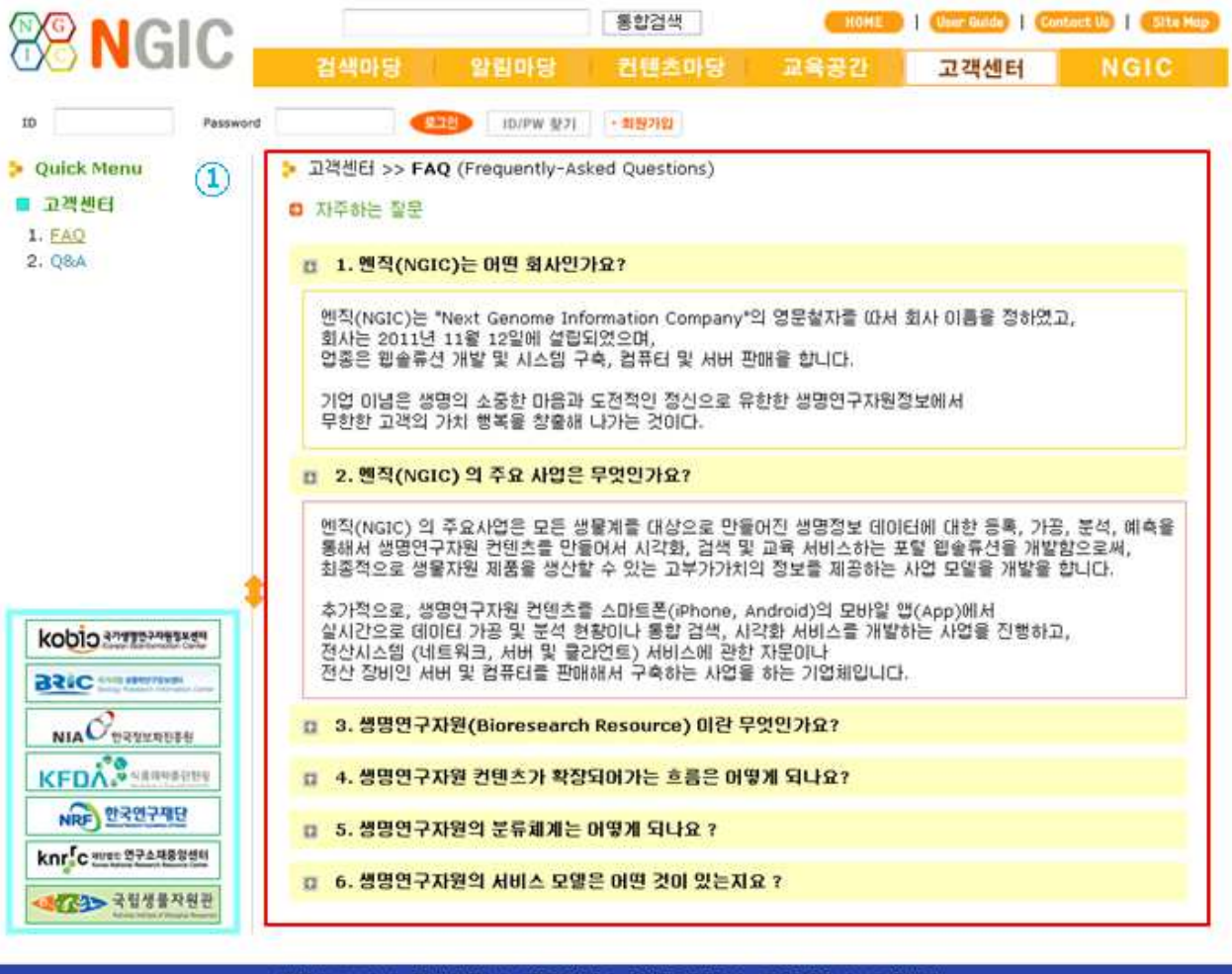

#### 엔직(NGIC) | 검색마당 | 알림마당 | 컨텐츠마당 | 교육공간 | 고객센터

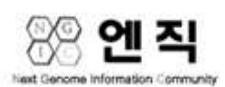

Copyright © 2011 by Next Genome Information Community (NGIC). All rights reserved. (302 - 834) 대전광역시 서구 둔산대로 117번길 44, 809호 (만년동) TEL. 070-8875-7391, FAX. 042-488-7377, E-mail : ngic@ngic.kr

 엔직(NGIC) 웹사이트에서 제공한 정보들에 대한 자주하는 사용자 질문들에 대해서 미리 간 단하게 답변을 해 놓았습니다. 그리고, 위/아래 화살표를 클릭하면, 해당 질문에 대한 답변을 볼 수 있습니다.

#### 2.7.2. Q&A

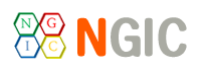

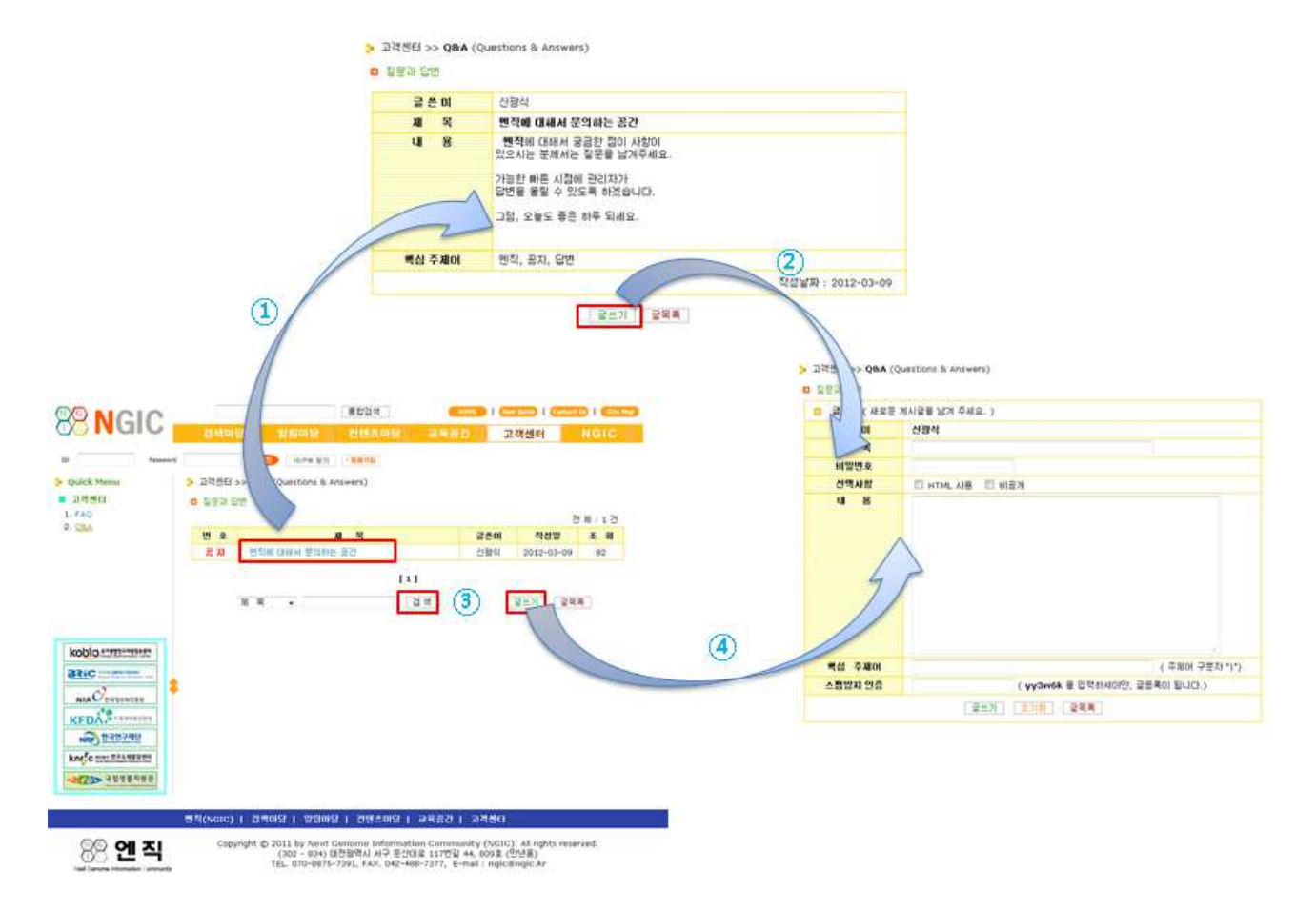

- 엔직(NGIC) 웹사이트의 이용에 대한 사용자가 궁금한 점에 대해서 관리자에게 질문을 남기고, 관리자가 댓글을 달아주는 공간으로써, 해당 글에 대한 제목을 클릭하면 상세정보를 볼 수 있습니다.
- ② 사용자가 남긴 질문사항에 대한 상세정보의 하단에 "글쓰기" 버튼을 클릭하면, 곧바로 질 문을 입력할 수 있는 곳으로 갈 수 있습니다.
- ③ 사용자가 남긴 질문에 대한 제목이나 내용에 대해서 검색을 할 수 있는 기능입니다.
- ④ 엔직(NGIC) 웹사이트에서 사용자가 질문사항의 목록 하단 "글쓰기" 버튼을 클릭하면, 질문
   을 입력할 수 있고, 관리자와 해당 사용자만 볼 수 있게 하는 미밀글이나 HTML 태그를 사용할 수 있게 하는 옵션값을 선택할 수 있습니다.
- 2.8. NGIC

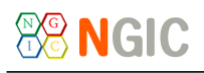

| 8 NGIC                                                                                                    | NOIC REAL REAL PRACE 2851 NOIC                                                                                                    |                                                                                                    |                                                                                                    |                                                                                                    | -                           |                                                                                                    | a la seconda de la seconda de la se                                                                                                    |                                                                                                    |
|----------------------------------------------------------------------------------------------------|----------------------------------------------------------------------------------------------------|----------------------------------------------------------------------------------------------------|----------------------------------------------------------------------------------------------------|----------------------------------------------------------------------------------------------------|-----------------------------|----------------------------------------------------------------------------------------------------|----------------------------------------------------------------------------------------------------|----------------------------------------------------------------------------------------------------|
|                                                                                                    |                                                                                                    | *                                                                                                    | O                                                                                                    |                                                                                                    | A Cash Real                 | 1 8413 - 10 87 87                                                                                                    |                                                                                                    |                                                                                                    |
| LINA PRIM                                                                                                    | - BALT                                                                                                    | P Date Name                                                                                                    | > Sec. 3 40 X +504                                                                                                    |                                                                                                    |                             | # 10.00                                                                                                    |                                                                                                    |                                                                                                    |
| 444.4                                                                                                    | * **                                                                                                    | 1. 10 2 2 1                                                                                                    | a - a provention of the second second s                                                                                                    |                                                                                                    | と 決出 田 行村<br>日 田市 田 日内市田    | -                                                                                                    |                                                                                                    |                                                                                                    |
| #7 8 A239                                                                                                    | # #== (5%(NG1C)                                                                                                    | s hand de                                                                                                    | APR 940 - 2010                                                                                                    | 192284                                                                                                    | 5. F (1-12) (1-17)          | Marrison                                                                                                    |                                                                                                    | page-page                                                                                                    |
| 10.10                                                                                                    | N/G # -211 (160 819 29 72                                                                                                    | <ul> <li>NO 27</li> <li>Encourses paramy</li> </ul>                                                                                                    | *Do: 23.0.54 894                                                                                                    | Brief Live Texts                                                                                                    | L. Talence and A. Americany | A                                                                                                    | 8. S # X27                                                                                                    | Statut of any - statut of an                                                                                                    |
| Colorado receita                                                                                                    | 6 ETT Mel Lanua Minator Lingary                                                                                                    |                                                                                                    | a arrest monthly                                                                                                    |                                                                                                    |                             | ARE NTO                                                                                                    | 1.102.4                                                                                                    | 6-2-2102477-2-5                                                                                                    |
|                                                                                                    |                                                                                                    |                                                                                                    |                                                                                                    |                                                                                                    |                             | 12 144 23                                                                                                    | 4. MM / APR                                                                                                    | Was down hits or it                                                                                                    |
|                                                                                                    | 1 DEC 8 and BR                                                                                                    |                                                                                                    |                                                                                                    | *** 354 14 <b>358</b> 5864                                                                                                    |                             |                                                                                                    | a. Alt to Barry                                                                                                    | International and a                                                                                                    |
| transmin of Soc                                                                                                    | B Simil Mischerson P                                                                                                    |                                                                                                    | Main Transferre                                                                                                    | 1 488 Intel 88                                                                                                    |                             |                                                                                                    |                                                                                                    |                                                                                                    |
| Hid                                                                                                    |                                                                                                    |                                                                                                    |                                                                                                    |                                                                                                    |                             | E. Laws Copyrighted Billings                                                                                                    |                                                                                                    |                                                                                                    |
| and reasons.                                                                                                    | MALLO BANK                                                                                                    | -                                                                                                    |                                                                                                    |                                                                                                    |                             | No. of Concession, Name                                                                                                    | 1                                                                                                    |                                                                                                    |
| 2003                                                                                                    |                                                                                                    | NODED CONTRACTOR                                                                                                    |                                                                                                    |                                                                                                    |                             | C. Statistics                                                                                                    | 2.0EAD                                                                                                    | many re rel - mail re ri                                                                                                    |
| No. 2115282                                                                                                    |                                                                                                    | ALC: UNK                                                                                                    |                                                                                                    | the second second second second second second second second second second second second second second second se                                                                                                    |                             | 1                                                                                                    |                                                                                                    | 043854048                                                                                                    |
| Contraction of the second second                                                                                                    |                                                                                                    | _meCronne_                                                                                                    | and the second light                                                                                                    | and the second second se                                                                                                    |                             | 5                                                                                                    | 4. 400 A. 10272                                                                                                    | The part of parts with a                                                                                                    |
| 2 Million                                                                                                    |                                                                                                    | NE0/57                                                                                                    | Minted Constants                                                                                                    | A D D D D D D D D D D D D D D D D D D D                                                                                                    | kopig immersion             | Concern and the set                                                                                                    | L ARENDAT                                                                                                    | Berline hearten ff                                                                                                    |
| #1040                                                                                                    | CALIFORNIA CONTRACTOR AND A STREET AND A MALERIA CONTRACTOR                                                                                                    | And STORES                                                                                                    |                                                                                                    | CERPORE CHURCH                                                                                                    | anc                         | - 9239 mile 1992.5 415                                                                                                    |                                                                                                    |                                                                                                    |
| 00 01 21                                                                                                    | Transfelf & 1972 by Sect Sectors Information Sectors by (SU22) at 1973 sectors                                                                                                    |                                                                                                    |                                                                                                    | ***************************************                                                                                                    | maCommun                    |                                                                                                    | 1.8108.8                                                                                                    | 0007-00                                                                                                    |
| 00 4 4                                                                                                    | 1202 - Ken (2019/04 49 2012) 11/22 44, 4082 (2018)<br>783, 416-8879 (201, 144) (48) 489 (2017) 4-444 (49) (2018)                                                                                                    | Constant of the                                                                                                    |                                                                                                    |                                                                                                    | sould                       | H 8                                                                                                    | 1.5830                                                                                                    | second and some - second and a                                                                                                    |
|                                                                                                    |                                                                                                    |                                                                                                    | Microco 1 (2009) 1 (2009) 1 (2019) 1                                                                                                    | AND LANS                                                                                                    | Distant .                   | ALC AL                                                                                                    | 1.924                                                                                                    | Entated:14                                                                                                    |
|                                                                                                    |                                                                                                    | 00 00 21                                                                                                    | Internet & Mile by have Service Advected                                                                                                    | in the second property of special second                                                                                                    | has a construction          | The state of the second                                                                                                    | 4, 498 5, 598 11                                                                                                    | Management and a second second |
|                                                                                                    |                                                                                                    | 0.5 -                                                                                                    | 101, 111-0810-1101, FAX. 041-44                                                                                                    | b-7277, b-riad ; sugnitivity, tr                                                                                                    | -HOP-STIRTER                | and the second second s | h. 478,5083137                                                                                                    | biand on hearth (                                                                                                    |
| 8 NGIC                                                                                                    |                                                                                                    | (5) (8) NGIO                                                                                                    |                                                                                                    | Call Call and Angle                                                                                                    | <u>응</u> 면직                 | Second C 2011 by Second<br>(2021 - CPU)<br>Silv. Second                                                                                                    | Secure Information<br>Officers 40 B (1998)<br>1799, Ann. 342 4011                                                                                                    | 11775 44, 4128 (1998)<br>1777 - 44, 4128 (1998)<br>1777 - 44, 4128 (1998)                                                                                                    |
| ® NGIC                                                                                                    | 1929         1000 (000) (000) (000)           Ceeling         2000 (000) (000) (000)         0000           Ceeling         2000 (000) (000) (000)         0000           Status         2000 (000) (000) (000)         0000                                                                                                    | (5)<br>(8) NGIO                                                                                                    | ALLAN<br>                                                                                                    | NGIC                                                                                                    | <u>응</u> 연직                 | Taxraph (; 2011 ); fact<br>1923 : exe<br>1921 : Cite exer<br>1921 : Cite exer                                                                                                    | Governmen beforen ander<br>Griffelden and Britsbar<br>Britsell, Kann, 242-468-1                                                                                                    | innernen (film)) al mara en<br>1777a es ana (freis)<br>777, ener estadore e                                                                                                    |
| ® NGIC                                                                                                    | (1925) (1925) (1925) (1925) (1925) (1925)<br>(1925) (1925) (1925) (1925) (1925) (1925)<br>(1925) (1925) (1925)<br>(1925) (1925) (1                                                                                                    | (5)<br>88 NGIO                                                                                                    |                                                                                                    | 2442 2010 NOIC                                                                                                    | <u>※</u> 엔직                 | Saundri 6 2001 ku teks<br>CR2 400<br>R2, 200 407                                                                                                    | Sponne lafornation<br>Growns and Rights<br>Rights, Ann. 242 4001                                                                                                    | Summary (SUST) and approximately (SUST) and approximately (SUST) and SUST (SUST) and SUST (SUST (SUST( |
| NGIC                                                                                                    |                                                                                                    | S SINGL                                                                                                    |                                                                                                    | NOIC                                                                                                    | <u>※</u> 엔직                 | 1990/1991 (2011)<br>1990/1991 (2010)<br>1990 (2010)<br>1990 (2010)<br>1990 (2010)                                                                                                    | Goome Information<br>(2007): 47 2 (192<br>(1791): 56: 50 - 40: 1                                                                                                    | tommunder (* CAUNT), 44 relation<br>1975 van en and (* CAUNT)<br>2077, 8 - Anne - Salantinge, 51                                                                                                    |
| 8 NGIC                                                                                                    |                                                                                                    | (5)<br>************************************                                                                                                    |                                                                                                    |                                                                                                    | <u>※</u> 연직                 | Server 2 ST(1) where                                                                                                    | Geometri Informatika<br>Geografia da gipta<br>Altan Sant Sant Sant                                                                                                    | terenergie (s. Kard), An des en<br>Arrige es en and (SCAS)<br>177, 5 mar September et                                                                                                    |
| 8 NGIC                                                                                                    |                                                                                                    | 5<br>Sentence<br>Control<br>Control<br>Con |                                                                                                    | 154<br>2422 248 NOIC                                                                                                    | <u>응</u> 연직                 | Server 2 Still be been                                                                                                    | objective and a second second     | terming et and (edit)                                                                                                    |
| NGIC<br>No No                                                                                                    |                                                                                                    | 5<br>Sentence<br>Control of the sentence<br>Control of the sent                                                                                                    |                                                                                                    | 2000         2000         NOIC           2000         2000         NOIC           2000         2000         NOIC           2000         2000         NOIC           2000         2000         NOIC           2000         2000         NOIC           2000         2000         NOIC           2000         2000         NOIC                                                                                                    | <u>응</u> 연직                 | Barring & SALLAN Law<br>Sk. Triver                                                                                                    | organia information<br>of the second second sec | instantin (USE) at digit to a                                                                                                    |
|                                                                                                    | 1925         1000         1000           1000         1000         1000         1000           1000         1000         1000         1000           1000         1000         1000         1000           1000         1000         1000         1000           1000         1000         1000         1000           1000         1000         1000         1000         1000           1000         1000         1000         1000         1000         1000           1000         1000         1000         1000         1000         1000         1000         1000         1000         1000         1000         1000         1000         1000         1000         1000         1000         1000         1000         1000         1000         1000         1000         1000         1000         1000         1000         1000         1000         1000         1000         1000         1000         1000         1000         1000         1000         1000         1000         1000         1000         1000         1000         1000         1000         1000         1000         1000         1000         1000         1000         1                                                                                                    | 5<br>Seneration<br>And the<br>And the<br>A |                                                                                                    | 1         1         1         1           1         1         1         1         1           1         1         1         1         1         1           1         1         1         1         1         1         1         1         1         1         1         1         1         1         1         1         1         1         1         1         1         1         1         1         1         1         1         1         1         1         1         1         1         1         1         1         1         1         1         1         1         1         1         1         1         1         1         1         1         1         1         1         1         1         1         1         1         1         1         1         1         1         1         1         1         1         1         1         1         1         1         1         1         1         1         1         1         1         1         1         1         1         1         1         1         1         1         1         1                                                                                                    | <u>※ 연직</u>                 | Server C HTTL & See                                                                                                    | аронны и Мотински<br>Оронны и и прак<br>17 ТРЦ, Кла, 340 - 481 т.                                                                                                    |                                                                                                    |
| NGIC<br>NATIONAL<br>STATISTICS<br>STATISTICS<br>STATISTI                                                                                                    | EVEN         EVEN         EVEN <td< td=""><td>5<br/>* NGIO<br/>* NGIO<br/>* NGI</td><td></td><td>1.4.2.         1.4.2.           1.4.2.         1.4.2.           1.4.2.         1.4.2.           1.4.2.         1.4.2.           1.4.2.         1.4.2.           1.4.2.         1.4.2.           1.4.2.         1.4.2.           1.4.2.         1.4.2.           1.4.2.         1.4.2.           1.4.2.         1.4.2.           1.4.2.         1.4.2.           1.4.2.         1.4.2.           1.4.2.         1.4.2.           1.4.2.         1.4.2.           1.4.2.         1.4.2.           1.4.2.         1.4.2.           1.4.2.         1.4.2.           1.4.2.         1.4.2.           1.4.2.         1.4.2.           1.4.2.         1.4.2.           1.4.2.         1.4.2.           1.4.2.         1.4.2.           1.4.2.         1.4.2.           1.4.2.         1.4.2.           1.4.2.         1.4.2.           1.4.2.         1.4.2.           1.4.2.         1.4.2.           1.4.2.         1.4.2.           1.4.2.         1.4.2.           1.4.2.         1.4.2.           1.4.2.</td><td><u>※ 연직</u></td><td>Server 6 2014 See</td><td>Topone (Area piles)<br/>General (Area piles)<br/>Trial, for pol-eer</td><td></td></td<> | 5<br>* NGIO<br>* NGIO<br>* NGI                                                                                     |                                                                                                    | 1.4.2.         1.4.2.           1.4.2.         1.4.2.           1.4.2.         1.4.2.           1.4.2.         1.4.2.           1.4.2.         1.4.2.           1.4.2.         1.4.2.           1.4.2.         1.4.2.           1.4.2.         1.4.2.           1.4.2.         1.4.2.           1.4.2.         1.4.2.           1.4.2.         1.4.2.           1.4.2.         1.4.2.           1.4.2.         1.4.2.           1.4.2.         1.4.2.           1.4.2.         1.4.2.           1.4.2.         1.4.2.           1.4.2.         1.4.2.           1.4.2.         1.4.2.           1.4.2.         1.4.2.           1.4.2.         1.4.2.           1.4.2.         1.4.2.           1.4.2.         1.4.2.           1.4.2.         1.4.2.           1.4.2.         1.4.2.           1.4.2.         1.4.2.           1.4.2.         1.4.2.           1.4.2.         1.4.2.           1.4.2.         1.4.2.           1.4.2.         1.4.2.           1.4.2.         1.4.2.           1.4.2.                                                                                                    | <u>※ 연직</u>                 | Server 6 2014 See                                                                                                    | Topone (Area piles)<br>General (Area piles)<br>Trial, for pol-eer                                                                                                    |                                                                                                    |
| NGIC<br>National<br>Automatical<br>Automatical<br>Auto                                                                                                    | 1989         Image: Image:                                                                                                    | 5<br>Sentence<br>Control of the sentence<br>Control of the sentence<br>Control                                                                                                    |                                                                                                    |                                                                                                    | <u>응 연직</u>                 | Saver 6 Attis tea<br>S. Saver                                                                                                    | Source (Alexandrian de la construction de la construction de la constr    |                                                                                                    |
| NGIC<br>Notes that<br>As 5 to<br>As 5 to<br>As 5 t | EVEX     EVEX                                                                                                    | 5<br>Seneral<br>Perment<br>Perment                                                                                                    |                                                                                                    | 1         1         1         1         1           1         1         1         1         1         1           1         1         1         1         1         1         1         1         1         1         1         1         1         1         1         1         1         1         1         1         1         1         1         1         1         1         1         1         1         1         1         1         1         1         1         1         1         1         1         1         1         1         1         1         1         1         1         1         1         1         1         1         1         1         1         1         1         1         1         1         1         1         1         1         1         1         1         1         1         1         1         1         1         1         1         1         1         1         1         1         1         1         1         1         1         1         1         1         1         1         1         1         1         1                                                                                                    | <u>응</u> 연직                 | Server 6 2014 See                                                                                                    | Toward States of Landson                                                                                                    |                                                                                                    |
| NGIC<br>NAI<br>NAI<br>NAI<br>NAI<br>NAI<br>NAI<br>NAI<br>NAI                                                                                                    | Image:         Image:         Image:<                                                                                                    | 5<br>Sentence<br>Control of the sentence<br>Control of the sent                                                                                                    |                                                                                                    | The second second secon | <u>응 연직</u>                 | Server 6 2014 Server Server Se | Separate Markan and Separate Separate                                                                                                    |                                                                                                    |
|                                                                                                    | Image: Image:                                                                                                    |                                                                                                    |                                                                                                    | 442         100         NOIC           450         100         NOIC           450         100         NOIC           450         100         NOIC           450         100         NOIC           450         100         NOIC           450         100         NOIC           450         100         NOIC           90         400         NOIC           90         400         NOIC           90         400         NOIC                                                                                                    | <u>응 연직</u>                 | Samuel & Artista Samuel<br>Sa, Samuel                                                                                                    | Secure Secure 2 - Secure 2 - Secu    |                                                                                                    |
|                                                                                                    | INTER:       INTER:                                                                                                    | 5<br>Seneration                                                                                                    |                                                                                                    |                                                                                                    | <u>※ 연직</u>                 | Server 6 July bee                                                                                                    |                                                                                                    |                                                                                                    |
|                                                                                                    | INTER       INTER       INTER       INTER         INTER       INTER       I                                                                                                    | 5<br>Seneration                                                                                                    | Compared Market (1)     Compared Market (1)           | ************************************                                                                                                    | <u>※ 연직</u>                 | Server 6 July beer                                                                                                    |                                                                                                    |                                                                                                    |
|                                                                                                    | 1987       Image: Image:                                                                                                    |                                                                                                    | دوست المعالي المعالي<br>معالي المعالي المعالي ا<br>معالي المعالي المعالي المعالي المعالي المعالي المعالي المعالي المعالي المعالي المعالي المعالي المعالي المعالي المعالي المعالي المعالي المعالي المعالي المعالي المعالي المعالي المعالي المعالي المعالي المعالي المعالي المعالي المعالي المع |                                                                                                    | <u>※ 연직</u>                 | Server 6 and a                                                                                                    |                                                                                                    |                                                                                                    |

- 엔직(NGIC) 이라는 회사를 소개하는 메뉴로써, 회사에 대한 "개요 및 연혁"에 대한 정보를 보여 줍니다.
- ② 엔직(NGIC) 의 회사에 대해서 "비젼 및 추진전략"에 대한 정보를 보여줍니다.
- ③ 엔직(NGIC) 의 "주요사업 내용"에 대해서 설명을 합니다.
- ④ 엔직(NGIC) 의 회사가 수행한 사업 실적에 대한 정보를 보여줍니다.
- ⑤ 엔직(NGIC) 회사의 CI (Corporate Identity) 에 대해서 심볼마크(Symbol Mark)에 자세한 설 명과 로고타입의 이미지 정보를 보여줍니다.

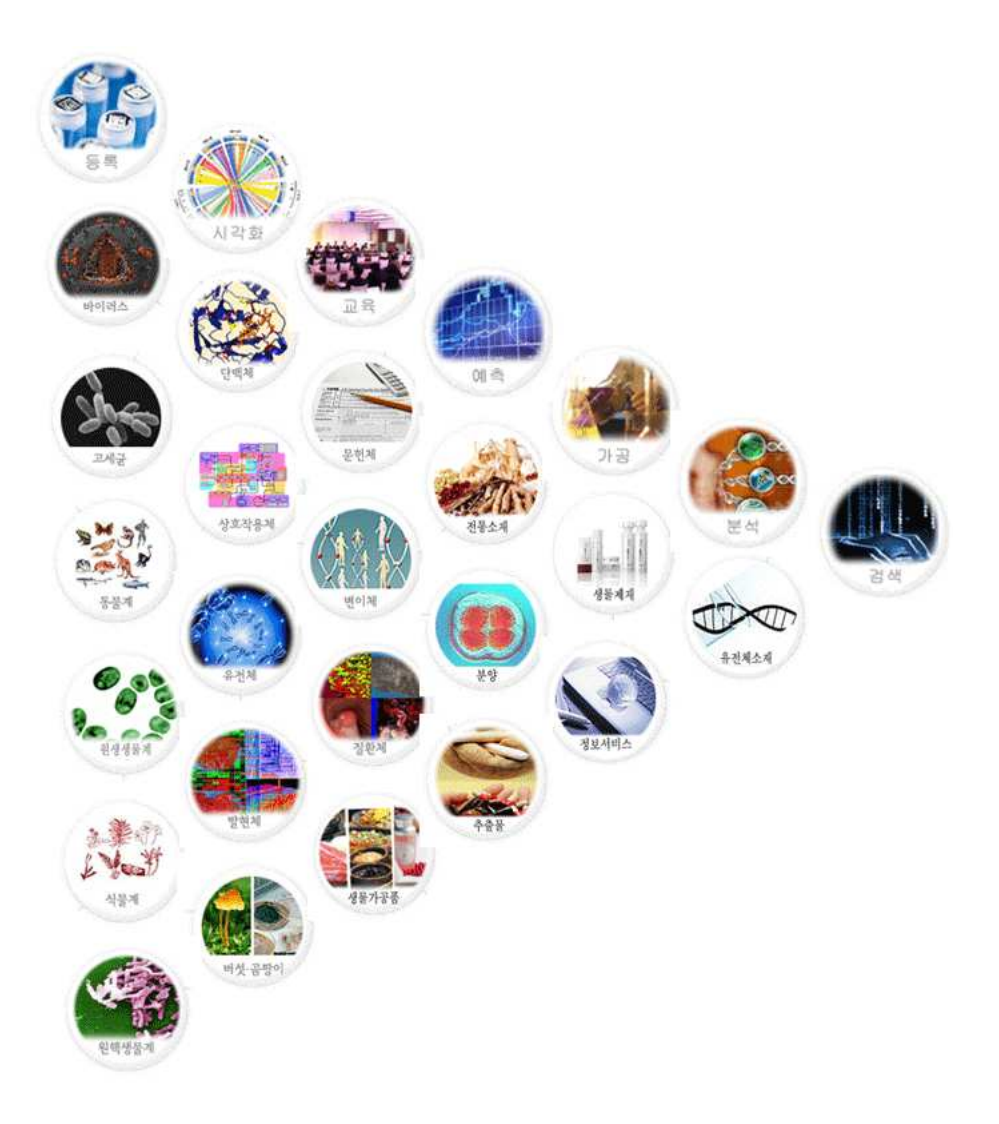

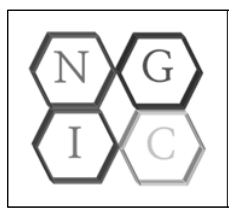

Copyright © 2009 ~ 2011 by Next Genome Information Community (NGIC). All rights reserved. (302 - 834) 대전광역시 서구 둔산대로 117번길 44, 809호 (만년동) TEL. 070-8875-7391, FAX. 042-488-7377, E-mail : ngic@ngic.kr, 웹사이트 : http://www.ngic.kr

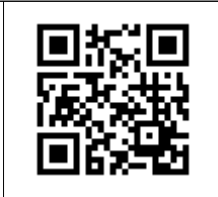